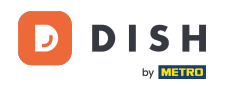

i

Réservation DISH - Comment gérer les réservations dans le panneau d'administration

Bienvenue sur le tableau de bord de DISH Reservation . Dans ce tutoriel, nous vous montrons comment gérer vos réservations.

| <b>DISH</b> RESERVATION   |                                                                                                    | <b>*</b> * | Test Bis   | tro Trainin | ig 🖸   1      |             |        |
|---------------------------|----------------------------------------------------------------------------------------------------|------------|------------|-------------|---------------|-------------|--------|
| Reservations              | Have a walk-in customer? Received a reservation request over phone / email? Don't forget to add it to you reservation book! | r          | WALK-IN    |             |               |             |        |
| ㅋ Table plan              | Wed, 27 Sep - Wed, 27 Sep                                                                                                   |            |            |             |               |             |        |
| 🐣 Guests                  | There is <b>1</b> active limit configured for the selected time period                                                      |            |            |             | Show r        | nore 🗸      |        |
| Feedback                  |                                                                                                    |            |            |             |               |             |        |
| 🗠 Reports                 | ○ All ○ Completed                                                                                                    |            | 0 🗹        | <b>**</b> 0 | <b>H</b> 0/49 |             |        |
| 🌣 Settings 👻              |                                                                                                    |            |            |             |               |             |        |
| 𝔥 Integrations            |                                                                                                    |            |            |             |               |             |        |
|                           | No reservations available                                                                                                   |            |            |             |               |             |        |
| Too many guests in house? | Print                                                                                                    |            |            |             |               | 6           |        |
| Pause online reservations | Designed by Hospitality Digital GmbH. All rights reserved.                                                                  | FAQ   Te   | rms of use | Imprint     | Data privacy  | Privacy Sef | ttings |

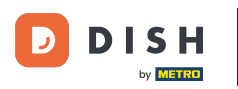

### Lorsque le menu Réservations est sélectionné, vous voyez un aperçu de vos réservations.

| <b>DISH</b> RESERVATION   |                                               |                             |                           |                               | <b>≜</b> ● Test   | Bistro Trainii | ng 🕤   🗍      | × •              |
|---------------------------|-----------------------------------------------|-----------------------------|---------------------------|-------------------------------|-------------------|----------------|---------------|------------------|
| Reservations              | Have a walk-in customer?<br>reservation book! | Received a reservation rec  | quest over phone / email? | Don't forget to add it to you | r WAL             |                | DD RESERVATIO |                  |
| 🛏 Table plan              |                                               |                             |                           |                               |                   |                |               |                  |
| 🎢 Menu                    | •                                             |                             | Wed, 27 Sep - 1           | Wed, 27 Sep                   |                   |                | <b></b>       | $\diamond$       |
| 🐣 Guests                  | There is <b>1</b> active limit conf           | igured for the selected tin | ne period                 |                               |                   |                | Show mo       | ore 🗸            |
| e Feedback                |                                               |                             |                           |                               |                   |                |               |                  |
| 🗠 Reports                 |                                               |                             | Upcoming                  |                               |                   | 0 🚢 0          | <b>円</b> 0/49 |                  |
| 🌣 Settings 👻              |                                               |                             |                           |                               |                   |                |               |                  |
| 𝔗 Integrations            |                                               |                             | No reservat               | tions available               |                   |                |               |                  |
| Too many guests in house? | Print                                         |                             |                           |                               |                   |                |               | 8                |
| Pause online reservations | Designed by Hospitality Digital Gmb           | oH. All rights reserved.    |                           |                               | FAQ   Terms of us | e   Imprint    | Data privacy  | Privacy Settings |

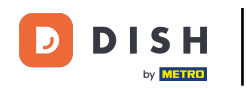

## Pour ajouter une réservation manuellement, cliquez sur AJOUTER UNE RÉSERVATION .

| <b>DISH</b> RESERVATION   |                                                       |                                      |                                    | 🜲 • Test Bis   | tro Training 🕤          | <u>≱</u> ⊭ ∨ ⊕     |
|---------------------------|-------------------------------------------------------|--------------------------------------|------------------------------------|----------------|-------------------------|--------------------|
| Reservations              | Have a walk-in customer? Received a reservation book! | reservation request over phone / ema | il? Don't forget to add it to your | WALK-IN        | ADD RESER               | VATION             |
| 🎮 Table plan              |                                                       | Wed 200 Get                          | - Mark 25 Car                      |                |                         | -                  |
| 🎢 Menu                    |                                                       | vvea, 27 Sep                         | 5 - Wed, 27 Sep                    |                |                         |                    |
| 📇 Guests                  | There is <b>1</b> active limit configured for         | he selected time period              |                                    |                | Shc                     | w more 🗸           |
| Seedback                  |                                                       |                                      |                                    |                |                         |                    |
| 🗠 Reports                 | ⊖ All ⊖ Cor                                           | npleted <ul> <li>Upcoming</li> </ul> | ⊖ Cancelled                        | 0 🔄            | <b>₽</b> 0 <b>=</b> 0/2 | 9                  |
| 🌣 Settings 👻              |                                                       |                                      |                                    |                |                         |                    |
|                           |                                                       | No reser                             | vations available                  |                |                         |                    |
| Too many guests in house? | Print                                                 |                                      |                                    |                |                         | 8                  |
|                           | Designed by Hospitality Digital GmbH. All rights re   | eserved.                             | FA                                 | Q Terms of use | Imprint   Data privad   | y Privacy Settings |

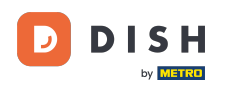

## Une nouvelle fenêtre s'ouvrira dans laquelle vous pourrez saisir les informations essentielles de réservation.

| <b>DISH</b> RESERVATION   |                       |                                               |                 |                             | <b>*</b> *  | Test Bistro Training 🕤     | ₩ ~ @      |  |
|---------------------------|-----------------------|-----------------------------------------------|-----------------|-----------------------------|-------------|----------------------------|------------|--|
| Reservations              | Have a walk-in custor | ner? Received a reservation request over phor | e / email? Don' | 't forget to add it to your | reservation | book!                      | Back       |  |
| 🎮 Table plan              | Reservation info      | ormation                                      |                 | Guest information           | n           |                            |            |  |
| 🎢 Menu                    | '#' Guests *          |                                               |                 | Last name                   |             |                            |            |  |
| 📇 Guests                  | Date *                | Wed, 27/09/2023                               |                 | First name                  |             |                            |            |  |
| 🕲 Feedback                | Time *                | Select guest number to see time               | •               | Phone                       |             |                            |            |  |
| 🗠 Reports                 | Duration              | Please select capacity and time first         | •               | Email                       |             |                            |            |  |
| 🗢 Settings 👻              | Table(s)              | Please select time slot first                 | •               | Reservation note            | s           |                            |            |  |
| ${\cal O}$ Integrations   | Source                | Please select                                 | •               | Internal note. Will k       | be shown f  | or this reservation only.  |            |  |
|                           | Occasion              | Please select                                 | •               | e.g. window seat, oo        | ccasion     |                            |            |  |
| ļ                         | L                     |                                               |                 |                             |             |                            | 10         |  |
|                           |                       |                                               |                 | Internal guest inf          | ormation    |                            |            |  |
|                           |                       |                                               |                 | Note will be shown          | on all rese | ervations made by this gue | st.        |  |
|                           |                       |                                               |                 | e.g. 10% discount, V        | (IP         |                            |            |  |
| Too many guests in house? |                       |                                               |                 |                             |             |                            | <i>i</i> e |  |
|                           |                       |                                               |                 | Allorgios                   |             |                            |            |  |

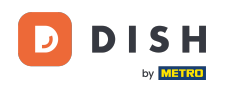

# Remplissez ensuite les informations du client. Remarque : Prénom ou nom, l'un des deux est obligatoire.

| <b>DISH</b> RESERVATION                                |                       |                                              |                   | <b>*</b> *                          | Test Bistro Training 🕤        | ** • |
|--------------------------------------------------------|-----------------------|----------------------------------------------|-------------------|-------------------------------------|-------------------------------|------|
| Reservations                                           | Have a walk-in custor | ner? Received a reservation request over pho | ne / email? Don't | forget to add it to your reservatio | n book!                       | Back |
| 🛏 Table plan                                           | Reservation info      | ormation                                     |                   | Guest information                   |                               |      |
| 🎢 Menu                                                 | '#' Guests *          | 2                                            |                   | Last name                           |                               |      |
| 🐣 Guests                                               | Date *                | Wed, 27/09/2023                              |                   | First name                          |                               |      |
| 🕲 Feedback                                             | Time *                | 05:45 pm (204 seats)                         | •                 | Phone                               |                               |      |
| 🗠 Reports                                              | Duration              | 2.5 hours                                    | •                 | Email                               |                               |      |
| 🗢 Settings 🗸                                           | Table(s)              | 1                                            | - L               | Reservation notes                   |                               | _    |
| ${\cal S}$ Integrations                                | Source                | Phone                                        | •                 | Internal note. Will be shown        | for this reservation only.    |      |
|                                                        | Occasion              | Casual dining                                | •                 | e.g. window seat, occasion          |                               |      |
|                                                        |                       |                                              |                   | Internal quest information          | n                             |      |
|                                                        |                       |                                              |                   | Note will be shown on all res       | ervations made by this guest. |      |
|                                                        |                       |                                              |                   | e.g. 10% discount, VIP              |                               |      |
| Too many guests in house?<br>Pause online reservations |                       |                                              |                   | Allergies                           |                               |      |

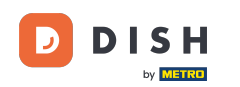

0

Si des notes concernant la réservation sont disponibles, vous pouvez les laisser sous « Notes de réservation ». Utilisez le champ de texte correspondant pour saisir les informations.

| <b>DISH</b> RESERVATION                                |                      |                                         |                        |                        | <b>≜</b> °        | Test Bistro Training $\left( \right.$ | ✐│╬╴⋎  |    |  |
|--------------------------------------------------------|----------------------|-----------------------------------------|------------------------|------------------------|-------------------|---------------------------------------|--------|----|--|
| E Reservations                                         | Have a walk-in custo | mer? Received a reservation request ove | r phone / email? Don't | forget to add it to yo | our reservation   | book!                                 | Back   |    |  |
| 🛏 Table plan                                           | Reservation inf      | Reservation information                 |                        |                        | Guest information |                                       |        |    |  |
| 🎢 Menu                                                 | '#' Guests *         | 2                                       |                        | Last name              | Doe               |                                       |        |    |  |
| 🛎 Guests                                               | Date *               | Wed, 27/09/2023                         |                        | First name             | John              |                                       |        |    |  |
| Seedback                                               | Time *               | 05:45 pm (204 seats)                    | •                      | Phone                  |                   |                                       |        |    |  |
| 🗠 Reports                                              | Duration             | 2.5 hours                               | •                      | Email                  |                   |                                       |        |    |  |
| 🌣 Settings 👻                                           | Table(s)             | 1                                       | •                      | Reservation no         | tes               |                                       |        |    |  |
| ${\cal S}$ Integrations                                | Source               | Phone                                   | •                      | Internal note. Wi      | ill be shown f    | for this reservation only.            |        |    |  |
|                                                        | Occasion             | Casual dining                           | •                      | e.g. window seat       | , occasion        |                                       |        | ß  |  |
|                                                        |                      |                                         |                        | Internal guest i       | information       |                                       |        |    |  |
|                                                        |                      |                                         |                        | Note will be show      | wn on all rese    | ervations made by this <u>c</u>       | juest. |    |  |
|                                                        |                      |                                         |                        | e.g. 10% discount      | t, VIP            |                                       |        |    |  |
| Too many guests in house?<br>Pause online reservations |                      |                                         |                        |                        |                   |                                       |        | te |  |
|                                                        |                      |                                         |                        | Alleraies              |                   |                                       |        |    |  |

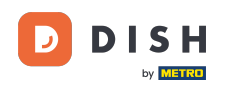

• Y a-t-il des informations supplémentaires concernant le client ? Laissez-les sous « Informations internes client » dans les champs correspondants .

| <b>DISH</b> RESERVATION                                |                             |                                 | 🌲 🔹 Test Bistro Training 🕤 🛛 🎽 🕏                                                                                                    |
|--------------------------------------------------------|-----------------------------|---------------------------------|----------------------------------------------------------------------------------------------------|
| Reservations                                           | Table(s)                    | 1                               | Reservation notes                                                                                                    |
| 🛏 Table plan                                           | Source                      | Phone •                         | Internal note. Will be shown for this reservation only. e.g. window seat, occasion                                                                                                 |
| <b>۳1</b> Menu                                         | Occasion                    | Casual dining •                 |                                                                                                    |
| 🛎 Guests                                               |                             |                                 |                                                                                                    |
| 🕲 Feedback                                             |                             |                                 | Internal guest information                                                                                                    |
| 🗠 Reports                                              |                             |                                 | e.g. 10% discount, VIP                                                                                                    |
| 🗢 Settings 👻                                           |                             |                                 |                                                                                                    |
|                                                        |                             |                                 | Allergies Cluten  Sesame Nuts Crustacean  Eggs Fish Mustard Lactose  Celery  Peanuts  Shellfish  Soy Lupins  Sulphite Diet Cluten-free Halal Kosher  Lactose-free Vegan Vegetarian |
| Too many guests in house?<br>Pause online reservations | Designed by Hospitality Dig | ital GmbH. All rights reserved. | FAQ   Terms of use   Imprint   Data privacy   Privacy Settings                                                                                                    |

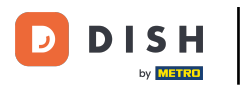

## Une fois toutes les informations saisies, cliquez sur ENREGISTRER pour ajouter la réservation.

| <b>DISH</b> RESERVATION                                |                             |                                | 🌲 🔹 Test Bistro Training 🕤 🛛 🎽 🖕 🚱                                                                                                    |
|--------------------------------------------------------|-----------------------------|--------------------------------|----------------------------------------------------------------------------------------------------|
| Reservations                                           | Table(s)<br>Source          | 1 · · · Phone ·                | Reservation notes Internal note. Will be shown for this reservation only.                                                                                                  |
| 며 Table plan<br>웹 Menu                                 | Occasion                    | Casual dining -                | e.g. window seat, occasion                                                                                                    |
| 🐣 Guests                                               |                             |                                | Internal guest information                                                                                                    |
| Feedback                                               |                             |                                | Note will be shown on all reservations made by this guest.                                                                                                    |
| ₩ Reports                                              |                             |                                | e.g. 10% discount, VIP                                                                                                    |
|                                                        |                             |                                | Allergies Gluten Sesame Nuts Crustacean Eggs Fish Mustard Lactose Celery Peanuts Shellfish Soy Lupins Sulphite Diet Gluten-free Halal Kosher Lactose-free Vegan Vegetarian |
| Too many guests in house?<br>Pause online reservations | Designed by Hospitality Dig | tal GmbH. All rights reserved. | SAVE FAQ   Terms of use   Imprint   Data privacy   Privacy Settings                                                                                                    |

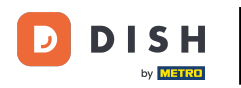

#### Vous serez ensuite redirigé vers l'aperçu où vous pourrez voir votre réservation ajoutée.

| <b>DISH</b> RESERVATION                                |                                                                                                    | 🌲 Test Bistro Training 🕤   🏄 🗸 🕞                               |
|--------------------------------------------------------|----------------------------------------------------------------------------------------------------|----------------------------------------------------------------|
| Reservations                                           | Have a walk-in customer? Received a reservation request over phone / email? Don't forget to add it to your reservation book! | WALK-IN OReservation has been created.                         |
| 🎮 Table plan<br>🎢 Menu                                 | Wed, 27 Sep - Wed, 27 Sep                                                                                                    |                                                                |
| 🐣 Guests                                               | There is <b>1</b> active limit configured for the selected time period                                                       | Show more 🗸                                                    |
| Feedback                                               |                                                                                                    | <b>□</b> 1 <b>**</b> 2 <b>□</b> 1/49                           |
| 🗠 Reports                                              |                                                                                                    |                                                                |
| 🔅 Settings 👻                                           | Wed 27/09/2023                                                                                                    |                                                                |
| 𝔗 Integrations                                         | 05:45 PM Doe, John 2 guest(s) 1 (BAR)                                                                                        | Confirmed                                                      |
|                                                        | Print                                                                                                    |                                                                |
|                                                        |                                                                                                    |                                                                |
|                                                        |                                                                                                    | 2                                                              |
| Too many guests in house?<br>Pause online reservations | Designed by Hospitality Digital GmbH. All rights reserved.                                                                   | FAQ   Terms of use   Imprint   Data privacy   Privacy Settings |

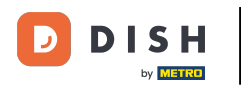

En utilisant le menu déroulant, vous pouvez soit annuler une réservation, soit la marquer comme arrivée.

| <b>DISH</b> RESERVATION                                |                                                                                                    | 🌲 🔹 Test Bistro Training 🕤 🛛 🐴 🔽 🏹                             |
|--------------------------------------------------------|----------------------------------------------------------------------------------------------------|----------------------------------------------------------------|
| Reservations                                           | Have a walk-in customer? Received a reservation request over phone / email? Don't forget to add it to you reservation book! | WALK-IN ADD RESERVATION                                        |
| 🎮 Table plan                                           |                                                                                                    |                                                                |
| <b>"1</b> Menu                                         | Wed, 27 Sep - Wed, 27 Sep                                                                                                   |                                                                |
| 📇 Guests                                               | There is <b>1</b> active limit configured for the selected time period                                                      | Show more 🗸                                                    |
| Feedback                                               |                                                                                                    |                                                                |
| 🗠 Reports                                              | ○ All ○ Completed                                                                                                    | 🖸 1 🚢 2 🥅 1/49                                                 |
| 🌣 Settings 👻                                           | Wed, 27/09/2023                                                                                                    |                                                                |
| ${ {oldsymbol { 	heta } } }$ Integrations              | 05:45 PM Doe, John 2 guest(s) 1 (BAR)                                                                                       | Confirmed  Cancel reservation                                  |
|                                                        | Print                                                                                                    | Arrived                                                        |
| Too many guests in house?<br>Pause online reservations | Designed by Hospitality Digital GmbH. All rights reserved.                                                                  | FAQ   Terms of use   Imprint   Data privacy   Privacy Settings |

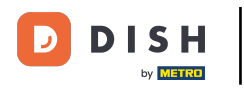

## Pour ajouter un walk-in, cliquez sur WALK-IN .

| <b>DISH</b> RESERVATION   |                                                                                                    | 🌲 🔹 Test Bistro Training 🕤 🛛 🎽 🔽 🕞                             |
|---------------------------|----------------------------------------------------------------------------------------------------|----------------------------------------------------------------|
| Reservations              | Have a walk-in customer? Received a reservation request over phone / email? Don't forget to add it to you reservation book! | ADD RESERVATION                                                |
| 🛏 Table plan              | Wed, 27 Sep - Wed, 27 Sep                                                                                                   |                                                                |
| 🎢 Menu                    |                                                                                                    |                                                                |
| 🐣 Guests                  | There is <b>I</b> active limit configured for the selected time period                                                      | Show more 🗸                                                    |
| Feedback                  |                                                                                                    |                                                                |
| 🗠 Reports                 |                                                                                                    |                                                                |
| 🗢 Settings 👻              | Wed, 27/09/2023                                                                                                    |                                                                |
| 𝚱 Integrations            | 05:45 PM Doe, John 2 guest(s) 1 (BAR)                                                                                       | Confirmed 🗸                                                    |
|                           | Print                                                                                                    |                                                                |
|                           |                                                                                                    |                                                                |
|                           |                                                                                                    |                                                                |
| Too many guests in house? |                                                                                                    | 8                                                              |
| Pause online reservations | Designed by Hospitality Digital GmbH. All rights reserved.                                                                  | FAQ   Terms of use   Imprint   Data privacy   Privacy Settings |

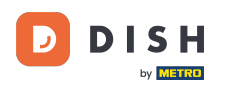

### Une nouvelle fenêtre s'ouvrira où vous pourrez saisir les informations essentielles de la promenade.

| <b>DISH</b> RESERVATION                                |                       |                                                              | <b>*</b> *                           | Test Bistro Training 🕤 🛛      | ₩~ •  |
|--------------------------------------------------------|-----------------------|--------------------------------------------------------------|--------------------------------------|-------------------------------|-------|
| Reservations                                           | Have a walk-in custom | er? Received a reservation request over phone / email? Don't | forget to add it to your reservation | book!                         | Back  |
| 🛏 Table plan                                           | Walkin informat       | on                                                           | Reservation notes                    |                               |       |
| 🎢 Menu                                                 | '#' Guests *          |                                                              | Internal note. Will be shown f       | for this reservation only.    |       |
| 🚢 Guests                                               | Date                  | Wed, 27/09/2023                                              | e.g. window seat, occasion           |                               |       |
| e Feedback                                             | Time                  | Now                                                          |                                      |                               | le le |
| 🗠 Reports                                              | Duration              | Please select capacity and time first                        | Internal guest information           | I                             |       |
| 🌣 Settings 🗸                                           | Table(s)              | Please select 👻                                              | Note will be shown on all rese       | ervations made by this guest. |       |
| 𝚱 Integrations                                         | Source                | Walkin                                                       | e.g. 10% discount, VIP               |                               |       |
|                                                        |                       |                                                              |                                      |                               | li li |
|                                                        |                       |                                                              | Allergies                            |                               |       |
|                                                        |                       |                                                              | 🗌 Gluten 🗌 Sesame 🗌 Nuts             | 🗌 Crustacean 🔲 Eggs 🗌 Fish    |       |
|                                                        |                       |                                                              | 🗌 Mustard 🔲 Lactose 🗌 Celer          | y 🗌 Peanuts 🗌 Shellfish 🗌 S   | oy    |
|                                                        |                       |                                                              | 🗌 Lupins 🔲 Sulphite                  |                               |       |
|                                                        |                       |                                                              | Diet                                 |                               |       |
|                                                        |                       |                                                              | 🗌 Gluten-free 🔲 Halal 🗌 Kosh         | ner 🗌 Lactose-free 🗌 Vegan    |       |
|                                                        |                       |                                                              | 🗌 Vegetarian                         |                               |       |
| Too many guests in house?<br>Pause online reservations |                       |                                                              |                                      |                               | SAVE  |

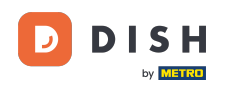

Si des notes concernant la réservation sont disponibles, vous pouvez les laisser sous « Notes de réservation ». Utilisez le champ de texte correspondant pour saisir les informations.

| <b>DISH</b> RESERVATION                                |                       |                                                               | ♦°                                            | Test Bistro Training 🕤 🛛 🏄 🗸 🚱 |
|--------------------------------------------------------|-----------------------|---------------------------------------------------------------|-----------------------------------------------|--------------------------------|
| Reservations                                           | Have a walk-in custor | ner? Received a reservation request over phone / email? Don't | forget to add it to your reservation          | book!<br>Back                  |
| 🛏 Table plan                                           | Walkin informat       | tion                                                          | Reservation notes                             |                                |
| 🎢 Menu                                                 | '#' Guests *          | 3                                                             | Internal note. Will be shown f                | for this reservation only.     |
| 📇 Guests                                               | Date                  | Wed, 27/09/2023                                               | e.g. window seat, occasion                    |                                |
| Feedback                                               | Time                  | Now                                                           |                                               | <i>i</i>                       |
| 🗠 Reports                                              | Duration              | 2.5 hours                                                     | Internal guest information                    |                                |
| 🌣 Settings 🗸                                           | Table(s)              | 1-2 •                                                         | Note will be shown on all rese                | ervations made by this guest.  |
| ${\cal O}$ Integrations                                | Source                | Walkin                                                        | e.g. 10% discount, VIP                        |                                |
|                                                        |                       |                                                               | Allergies                                     | Crustacean Caga Fish           |
|                                                        |                       |                                                               | Mustard Lactose Celer                         | y  Peanuts  Shellfish  Soy     |
|                                                        |                       |                                                               | 🗌 Lupins 🔲 Sulphite                           |                                |
|                                                        |                       |                                                               | Diet<br>Cluten-free CHalal Kosh<br>Vegetarian | ier 🗌 Lactose-free 🗌 Vegan     |
| Too many guests in house?<br>Pause online reservations |                       |                                                               |                                               | SAVE                           |

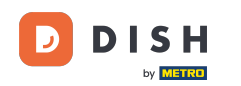

S'il existe des informations supplémentaires concernant l'invité, laissez-les sous Informations internes sur l'invité dans le champ de texte correspondant.

| <b>DISH</b> RESERVATION                                |                       |                                                               | <b>*</b> *                                                                                                    | Test Bistro Training 🕤 🛛                                                                      | ╬× ↔ |
|--------------------------------------------------------|-----------------------|---------------------------------------------------------------|----------------------------------------------------------------------------------------------------|-----------------------------------------------------------------------------------------------|------|
| Reservations                                           | Have a walk-in custor | ner? Received a reservation request over phone / email? Don't | forget to add it to your reservation b                                                                                        | book!                                                                                         | Back |
| 🛏 Table plan                                           | Walkin informat       | ion                                                           | Reservation notes                                                                                                    |                                                                                               |      |
| Menu                                                   | '#' Guests *          | 3                                                             | Internal note. Will be shown fo                                                                                               | r this reservation only.                                                                      |      |
| 📇 Guests                                               | Date                  | Wed, 27/09/2023                                               |                                                                                                    |                                                                                               |      |
| eedback                                                | Time                  | Now                                                           |                                                                                                    |                                                                                               |      |
| 🗠 Reports                                              | Duration              | 2.5 hours •                                                   | Internal guest information                                                                                                    |                                                                                               |      |
| 🗢 Settings 👻                                           | Table(s)              | 1-2 -                                                         | Note will be shown on all reser                                                                                               | vations made by this guest.                                                                   |      |
| ${\boldsymbol artheta}$ Integrations                   | Source                | Walkin                                                        | e.g. 10% discount, VIP                                                                                                    |                                                                                               |      |
|                                                        |                       |                                                               | Allergies<br>Gluten Sesame Nuts<br>Mustard Lactose Celery<br>Lupins Sulphite<br>Diet<br>Gluten-free Halal Koshe<br>Vegetarian | ) Crustacean    Eggs    Fish<br>   Peanuts    Shellfish    Soy<br>er    Lactose-free    Vegan | @    |
| Too many guests in house?<br>Pause online reservations |                       | L                                                             |                                                                                                    |                                                                                               | SAVE |

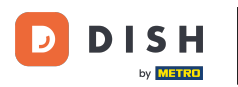

## Une fois toutes les informations saisies, cliquez sur **ENREGISTRER** pour ajouter le walk-in.

| DISH RESERVATION                                       |                       |                                                               | ¢°                                                                            | Test Bistro Training 🕤   쉐토 🗸 🕞          |
|--------------------------------------------------------|-----------------------|---------------------------------------------------------------|-------------------------------------------------------------------------------|------------------------------------------|
| Reservations                                           | Have a walk-in custor | ner? Received a reservation request over phone / email? Don't | forget to add it to your reservation                                          | Back                                     |
| 🛏 Table plan                                           | Walkin informa        | tion                                                          | <b>Reservation notes</b>                                                      |                                          |
| 🎢 Menu                                                 | '#' Guests *          | 3                                                             | Internal note. Will be shown the shown the shown the shown the seat, occasion | for this reservation only.               |
| 🛎 Guests                                               | Date                  | Wed, 27/09/2023                                               |                                                                               |                                          |
| Seedback                                               | Time                  | Now                                                           |                                                                               |                                          |
| 🗠 Reports                                              | Duration              | 2.5 hours •                                                   | Internal guest information                                                    |                                          |
| 🏟 Settings 👻                                           | Table(s)              | 1-2 •                                                         | Note will be shown on all res                                                 | ervations made by this guest.            |
| ${oldsymbol artheta}$ Integrations                     | Source                | Walkin                                                        | e.g. 10% discount, VIP                                                        |                                          |
|                                                        |                       |                                                               |                                                                               | la la la la la la la la la la la la la l |
|                                                        |                       |                                                               | Allergies                                                                     |                                          |
|                                                        |                       |                                                               | 🗌 Gluten 🗌 Sesame 🗌 Nuts                                                      | 🗌 Crustacean 🔲 Eggs 🗌 Fish               |
|                                                        |                       |                                                               | 🗌 Mustard 🗌 Lactose 🗌 Celer                                                   | ry 🗌 Peanuts 🔲 Shellfish 🗌 Soy           |
|                                                        |                       |                                                               | 🗌 Lupins 🔲 Sulphite                                                           |                                          |
|                                                        |                       |                                                               | Diet                                                                          |                                          |
|                                                        |                       |                                                               | 🗌 Gluten-free 🗌 Halal 🗌 Kosł                                                  | ner 🗌 Lactose-free 🗌 Vegan               |
|                                                        |                       |                                                               | 🗌 Vegetarian                                                                  |                                          |
| Too many guests in house?<br>Pause online reservations |                       |                                                               |                                                                               | SAVE                                     |

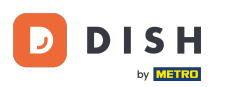

Puisqu'une réservation sans rendez-vous n'est pas une réservation à venir, vous devez filtrer vos réservations différemment. Pour ce faire, utilisez les sélections proposées .

| <b>DISH</b> RESERVATION                                |                                                                                                    | <b>≜</b> ● Test   | Bistro Training 🕤        | ╬ ∽ 健                 |
|--------------------------------------------------------|----------------------------------------------------------------------------------------------------|-------------------|--------------------------|-----------------------|
| Reservations                                           | Have a walk-in customer? Received a reservation request over phone / email? Don't forget to add it to your reservation book! |                   | K-IN ADD RESER           | RVATION               |
| Ħ Table plan                                           | Wed 27 Sep - Wed 27 Sep                                                                                                    |                   |                          | <b>=</b>              |
| 🎢 Menu                                                 | Weu, 27 Sep - Weu, 27 Sep                                                                                                    |                   |                          |                       |
| 🛎 Guests                                               | There is <b>1</b> active limit configured for the selected time period                                                       |                   | Sh                       | ow more 🗸             |
| Feedback                                               |                                                                                                    |                   |                          |                       |
| 🗠 Reports                                              | ○ All ○ Completed                                                                                                    | Ċ                 | 1 📽 2 🎞 1/4              | ¥9                    |
| 🌣 Settings 👻                                           | Wed, 27/09/2023                                                                                                    |                   |                          |                       |
| ${                                    $                | 05:45 PM Doe, John 2 guest(s) 1 (BAR)                                                                                        |                   | Confirmed                | ~                     |
|                                                        | Print                                                                                                    |                   |                          |                       |
|                                                        |                                                                                                    |                   |                          |                       |
|                                                        |                                                                                                    |                   |                          |                       |
|                                                        |                                                                                                    |                   |                          | 2                     |
| Too many guests in house?<br>Pause online reservations | Designed by Hospitality Digital GmbH. All rights reserved.                                                                   | AQ   Terms of use | e   Imprint   Data priva | cy   Privacy Settings |

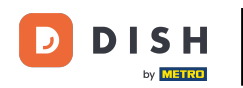

Selon votre sélection, vos réservations seront filtrées. En cliquant sur une réservation, vous pourrez toujours consulter des informations complémentaires et la modifier.

| DISH RESERVATION                       |                                         |                                 |                         |                   | <b>*</b> •       | Test Bist      | tro Training 🕤 | <u> 4</u><br>4<br>4 |   |
|----------------------------------------|-----------------------------------------|---------------------------------|-------------------------|-------------------|------------------|----------------|----------------|---------------------|---|
| Reservations                           | Have a walk-in custor reservation book! | ner? Received a reservation rec | quest over phone / emai | l? Don't forget t | o add it to your | WALK-IN        | ADD RESERV     | ATION               |   |
| 퍼 Table plan                           |                                         |                                 |                         |                   |                  |                |                |                     |   |
| 🍴 Menu                                 | <                                       |                                 | Wed, 27 Sep             | - Wed, 27 Sep     |                  |                |                |                     |   |
| 📇 Guests                               | There is <b>1</b> active limit          | configured for the selected tir | ne period               |                   |                  |                | Show           | v more 🗸            |   |
| Seedback                               |                                         |                                 |                         |                   |                  |                |                |                     |   |
| 🗠 Reports                              | All                                     |                                 |                         | ⊖ Cano            | celled           | 🔁 3 📽 7 🥅 3/49 |                |                     |   |
| 🌣 Settings 👻                           | Wed. 27/09/2023                         |                                 |                         |                   |                  |                |                |                     | _ |
| ${oldsymbol \mathscr{O}}$ Integrations | 03:23 PM                                | Walkin                          |                         | 3 guest(s)        | 1-2 (Restaurant) | 8              | Done           | ~                   |   |
|                                        | 50% discount on cock                    | tails                           |                         |                   |                  |                |                |                     |   |
|                                        |                                         |                                 |                         |                   |                  |                | END RESERV     |                     |   |
|                                        | 03:45 PM                                | Doe, Jane                       |                         | 2 guest(s)        | L1 (Lounge)      |                | Confirmed      | ~                   |   |
|                                        | 50% discount on cock                    | tails                           |                         |                   |                  |                |                |                     |   |
|                                        | Your guests seem to l                   | be running late. Would you like | to send them a reserva  | tion reminder?    |                  |                | RE             | MIND                |   |
| Too many guests in house?              |                                         |                                 |                         |                   |                  |                | NO             | SHOW                |   |
|                                        | 05·45 DM                                | Doe John                        |                         | 2 auget(c)        | 1 (RAD)          |                | ·              |                     |   |

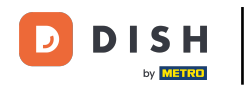

Si une table est terminée, vous pouvez mettre fin à cette réservation spécifique en cliquant sur TERMINER LA RÉSERVATION .

| <b>DISH</b> RESERVATION                                |                                |                                 |                        |                | <b>*</b> •       | Test Bistr  | ro Training 🕤           | <u> </u>   |         |
|--------------------------------------------------------|--------------------------------|---------------------------------|------------------------|----------------|------------------|-------------|-------------------------|------------|---------|
| Reservations                                           | All                            |                                 | ⊖Upcoming              | ⊖ Canc         | elled            | <b>7</b> 3  | <b>₽</b> 7 <b>=</b> 3/4 | 9          |         |
| 🎮 Table plan                                           | Wed, 27/09/2023                |                                 |                        |                |                  |             |                         |            |         |
| 🎢 Menu                                                 | 03:23 PM                       | Walkin                          |                        | 3 guest(s)     | 1-2 (Restaurant) | 6           | Done                    | ~          |         |
| 🐣 Guests                                               | 50% discount on cock           | tails                           |                        |                |                  |             |                         |            |         |
| 🕲 Feedback                                             |                                |                                 |                        |                |                  |             | END RESERV              | /ATION     |         |
| 🗠 Reports                                              | 03:45 PM                       | Doe, Jane                       |                        | 2 guest(s)     | L1 (Lounge)      |             | Confirmed               | ~          |         |
| 🌣 Settings 👻                                           | 50% discount on cock           | tails                           |                        |                |                  |             |                         |            |         |
| 𝚱 Integrations                                         | Your guests seem to b          | be running late. Would you like | to send them a reserva | tion reminder? |                  |             | RE                      | MIND       |         |
|                                                        |                                |                                 |                        |                |                  | AF          | RRIVED                  | SHOW       |         |
|                                                        | 05:45 PM                       | Doe, John                       |                        | 2 guest(s)     | 1 (BAR)          |             | Confirmed               | ~          |         |
|                                                        | 05:45 PM                       | Doe, Jane                       |                        | 2 guest(s)     | L1 (Lounge)      |             | Cancelled               |            |         |
|                                                        | Print                          |                                 |                        |                |                  |             |                         | 6          |         |
| Too many guests in house?<br>Pause online reservations | Designed by Hospitality Digita | I GmbH. All rights reserved.    |                        |                | FAQ   Te         | erms of use | Imprint   Data privacy  | Privacy Se | attings |

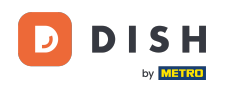

Pour une réservation à venir, vous pouvez la marquer comme arrivée ou non. Cliquez simplement sur le bouton correspondant .

| <b>DISH</b> RESERVATION                                |                                |                                 |                          |                | <b>*</b> *       | Test Bist    | ro Training 🕤            | <u> </u>   |         |
|--------------------------------------------------------|--------------------------------|---------------------------------|--------------------------|----------------|------------------|--------------|--------------------------|------------|---------|
| Reservations                                           | All                            |                                 | ⊖Upcoming                | ⊖ Cano         | celled           | <b>7</b> 3   | <b>2</b> 7 <b>□</b> 3/49 | 9          |         |
| 🎮 Table plan                                           | Wed, 27/09/2023                |                                 |                          |                |                  |              |                          |            |         |
| 🎢 Menu                                                 | 03:23 PM                       | Walkin                          |                          | 3 guest(s)     | 1-2 (Restaurant) | ò            | Done                     | ~          |         |
| 🐣 Guests                                               | 50% discount on cock           | tails                           |                          |                |                  |              |                          |            |         |
| 🙂 Feedback                                             |                                |                                 |                          |                |                  |              | END RESERV               | ATION      |         |
| 🗠 Reports                                              | 03:45 PM                       | Doe, Jane                       |                          | 2 guest(s)     | L1 (Lounge)      |              | Confirmed                | ~          |         |
| 🏟 Settings 👻                                           | 50% discount on cock           | tails                           |                          |                |                  |              |                          |            |         |
| Ø Integrations                                         | Your guests seem to b          | be running late. Would you like | e to send them a reserva | tion reminder? |                  |              | REI                      |            |         |
|                                                        |                                |                                 |                          |                |                  |              | RRIVED                   | SHOW       |         |
|                                                        | 05:45 PM                       | Doe, John                       |                          | 2 guest(s)     | 1 (BAR)          |              | Confirmed                | ~          |         |
|                                                        | 05:45 PM                       | Doe, Jane                       |                          | 2 guest(s)     | L1 (Lounge)      |              | Cancelled                |            |         |
|                                                        | Print                          |                                 |                          |                |                  |              |                          | 6          |         |
| Too many guests in house?<br>Pause online reservations | Designed by Hospitality Digita | I GmbH. All rights reserved.    |                          |                | FAQ              | Terms of use | Imprint   Data privacy   | Privacy Se | ettings |

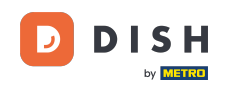

Si le client n'est pas à l'heure, vous pouvez lui envoyer un rappel en utilisant le bouton « RAPPEL » . Remarque : si vous avez ajouté la réservation manuellement, vous devez indiquer une adresse e-mail ou un numéro de téléphone.

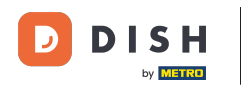

| <b>DISH</b> RESERVATION                                |                                |                                 |                          |                | <b>*</b> •       | Test Bistro 1    | raining 🕤 🛛 🚽            | × ₹         |        |
|--------------------------------------------------------|--------------------------------|---------------------------------|--------------------------|----------------|------------------|------------------|--------------------------|-------------|--------|
| E Reservations                                         | All                            |                                 |                          | ⊖ Canc         | elled            | <b>3</b> 3       | <b>5</b> 7 <b>न</b> 3/49 |             |        |
| 🏳 Table plan                                           | Wed, 27/09/2023                |                                 |                          |                |                  |                  |                          |             |        |
| 🎢 Menu                                                 | 03:23 PM                       | Walkin                          |                          | 3 guest(s)     | 1-2 (Restaurant) | 6                | Done                     | ~           |        |
| 🐣 Guests                                               | 50% discount on cock           | tails                           |                          |                |                  |                  |                          |             |        |
| 🕲 Feedback                                             |                                |                                 |                          |                |                  |                  | END RESERVATIO           | Л           |        |
| 🗠 Reports                                              | 03:45 PM                       | Doe, Jane                       |                          | 2 guest(s)     | L1 (Lounge)      |                  | Confirmed                | ~           |        |
| 🌣 Settings 👻                                           | 50% discount on cock           | tails                           |                          |                |                  |                  |                          |             |        |
| ${\cal S}$ Integrations                                | Your guests seem to b          | be running late. Would you like | e to send them a reserva | tion reminder? |                  |                  | REMIN                    |             |        |
|                                                        |                                |                                 |                          |                |                  | ARRI             | NO SHO                   |             |        |
|                                                        | 05:45 PM                       | Doe, John                       |                          | 2 guest(s)     | 1 (BAR)          |                  | Confirmed                | ~           |        |
|                                                        | 05:45 PM                       | Doe, Jane                       |                          | 2 guest(s)     | L1 (Lounge)      |                  | Cancelled                |             |        |
|                                                        | Print                          |                                 |                          |                |                  |                  |                          | 6           |        |
| Too many guests in house?<br>Pause online reservations | Designed by Hospitality Digita | I GmbH. All rights reserved.    |                          |                | FAQ   Te         | rms of use   Imp | rint   Data privacy      | Privacy Set | ttings |

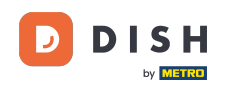

• Vous souhaitez gérer ou consulter vos réservations pour différentes dates ? Utilisez le calendrier ou parcourez les dates à l'aide des flèches .

| <b>DISH</b> RESERVATION                                |                                            |                                                                                                    |                        |                | <b>*</b> °       | Test Bis   | tro Training 🕤          | <u> </u>  | • |  |
|--------------------------------------------------------|--------------------------------------------|----------------------------------------------------------------------------------------------------|------------------------|----------------|------------------|------------|-------------------------|-----------|---|--|
| Reservations                                           | Have a walk-in custor<br>reservation book! | Have a walk-in customer? Received a reservation request over phone / email? Don't forget to add it to your WALK-IN ADD RESERVATION |                        |                |                  |            |                         |           |   |  |
| 퍼 Table plan                                           |                                            |                                                                                                    |                        |                |                  |            |                         |           |   |  |
| 🎢 Menu                                                 |                                            |                                                                                                    | Wed, 27 Sep            | - Wed, 27 Sep  |                  |            |                         |           |   |  |
| 📇 Guests                                               | There is <b>1</b> active limit             | configured for the selected tir                                                                                                    | ne period              |                |                  |            | Sh                      | ow more 🗸 |   |  |
| Eedback                                                |                                            |                                                                                                    |                        |                |                  |            |                         |           |   |  |
| 🗠 Reports                                              | All                                        |                                                                                                    | $\bigcirc$ Upcoming    | ⊖ Cano         | celled           | <b>7</b> 3 | <b>₽</b> 7 <b>=</b> 3/4 | 49        |   |  |
| 🗢 Settings 👻                                           | Wed, 27/09/2023                            |                                                                                                    |                        |                |                  |            |                         |           |   |  |
| ${\cal O}$ Integrations                                | 03:23 PM                                   | Walkin                                                                                                    |                        | 3 guest(s)     | 1-2 (Restaurant) | 6          | Done                    | ~         |   |  |
|                                                        | 50% discount on cocl                       | ktails                                                                                                    |                        |                |                  |            |                         |           |   |  |
|                                                        |                                            |                                                                                                    |                        |                |                  |            | END RESER               | RVATION   |   |  |
|                                                        | 03:45 PM                                   | Doe, Jane                                                                                                    |                        | 2 guest(s)     | L1 (Lounge)      |            | Confirmed               | ~         |   |  |
|                                                        | 50% discount on cocl                       | ctails                                                                                                    |                        |                |                  |            |                         |           |   |  |
|                                                        | Your guests seem to                        | be running late. Would you like                                                                                                    | to send them a reserva | tion reminder? |                  |            | R                       | EMIND     |   |  |
|                                                        |                                            |                                                                                                    |                        |                |                  |            |                         | о ѕном    |   |  |
| Too many guests in house?<br>Pause online reservations |                                            |                                                                                                    |                        |                |                  |            |                         |           |   |  |
|                                                        | 05-45 DM                                   | Doe John                                                                                                    |                        | 2 ai ibet/c)   | 1 (RAD)          |            |                         |           |   |  |

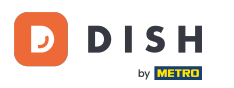

#### Voilà ! Vous avez terminé le tutoriel et savez maintenant comment gérer vos réservations.

| DISH RESERVATION          |                                         |                                                                                                    |                        |                | <b>*</b> °       | Test Bist  | ro Training 🕤            | <u> </u> |  |  |
|---------------------------|-----------------------------------------|----------------------------------------------------------------------------------------------------|------------------------|----------------|------------------|------------|--------------------------|----------|--|--|
| Reservations              | Have a walk-in custor reservation book! | Have a walk-in customer? Received a reservation request over phone / email? Don't forget to add it to your walk-IN ADD RESERVATION |                        |                |                  |            |                          |          |  |  |
| 🎮 Table plan              |                                         |                                                                                                    |                        |                |                  |            |                          |          |  |  |
| 🎢 Menu                    |                                         |                                                                                                    | Wed, 27 Sep            | - Wed, 27 Sep  |                  |            |                          |          |  |  |
| 🐣 Guests                  | There is <b>1</b> active limit          | configured for the selected tir                                                                                                    | ne period              |                |                  |            | Shov                     | v more 🗸 |  |  |
| Feedback                  |                                         |                                                                                                    |                        |                |                  |            |                          |          |  |  |
| 🗠 Reports                 | All                                     |                                                                                                    |                        | ⊖ Canc         | elled            | <b>7</b> 3 | <b>₽</b> 7 <b>=</b> 3/49 | Э        |  |  |
| 🌣 Settings 👻              | Wed, 27/09/2023                         |                                                                                                    |                        |                |                  |            |                          |          |  |  |
| 𝚱 Integrations            | 03:23 PM                                | Walkin                                                                                                    |                        | 3 guest(s)     | 1-2 (Restaurant) | 6          | Done                     | ~        |  |  |
|                           | 50% discount on cock                    | ktails                                                                                                    |                        |                |                  |            |                          |          |  |  |
|                           |                                         |                                                                                                    |                        |                |                  |            | END RESERV               | ATION    |  |  |
|                           | 03:45 PM                                | Doe, Jane                                                                                                    |                        | 2 guest(s)     | L1 (Lounge)      |            | Confirmed                | ~        |  |  |
|                           | 50% discount on cock                    | ktails                                                                                                    |                        |                |                  |            |                          |          |  |  |
|                           | Your guests seem to                     | be running late. Would you like                                                                                                    | to send them a reserva | tion reminder? |                  |            | RE                       | MIND     |  |  |
|                           |                                         |                                                                                                    |                        |                |                  | A          | RRIVED                   | show     |  |  |
| Pause online reservations |                                         |                                                                                                    |                        |                | - / `            |            |                          |          |  |  |
|                           | 05-45 DM                                | Doe John                                                                                                    |                        | 2 auget(e)     | 1 (RAD)          |            |                          |          |  |  |

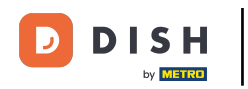

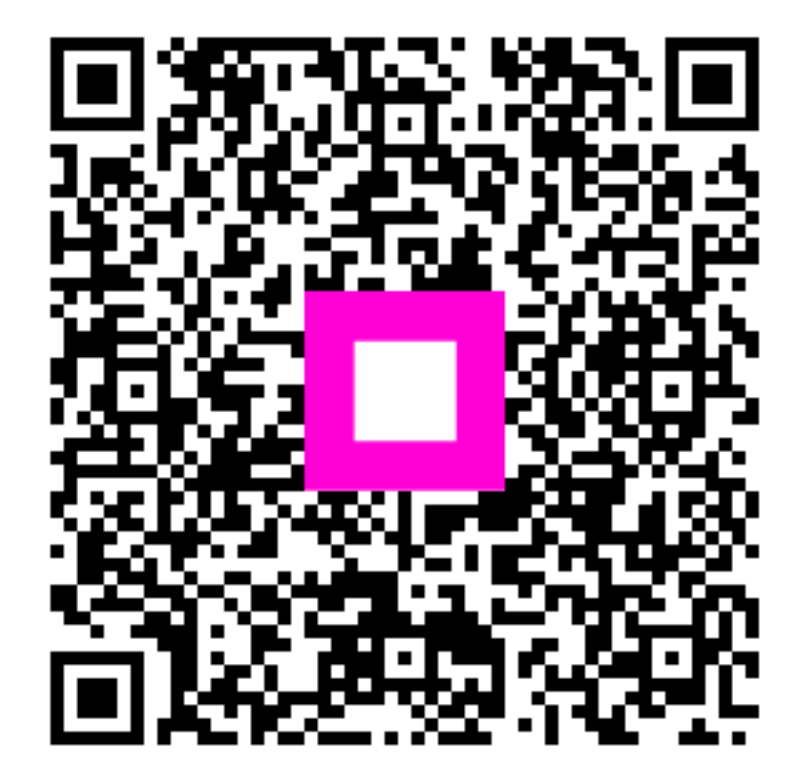

Scannez pour accéder au lecteur interactif